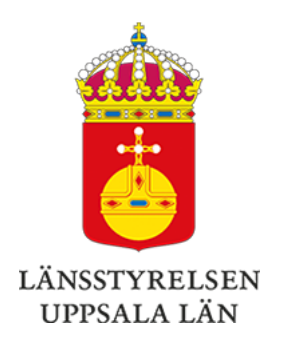

# Jordbruk Uppsala län Nyhetsbrev juli 2023

Webbversion | PDF-version | Dela | Prenumerera

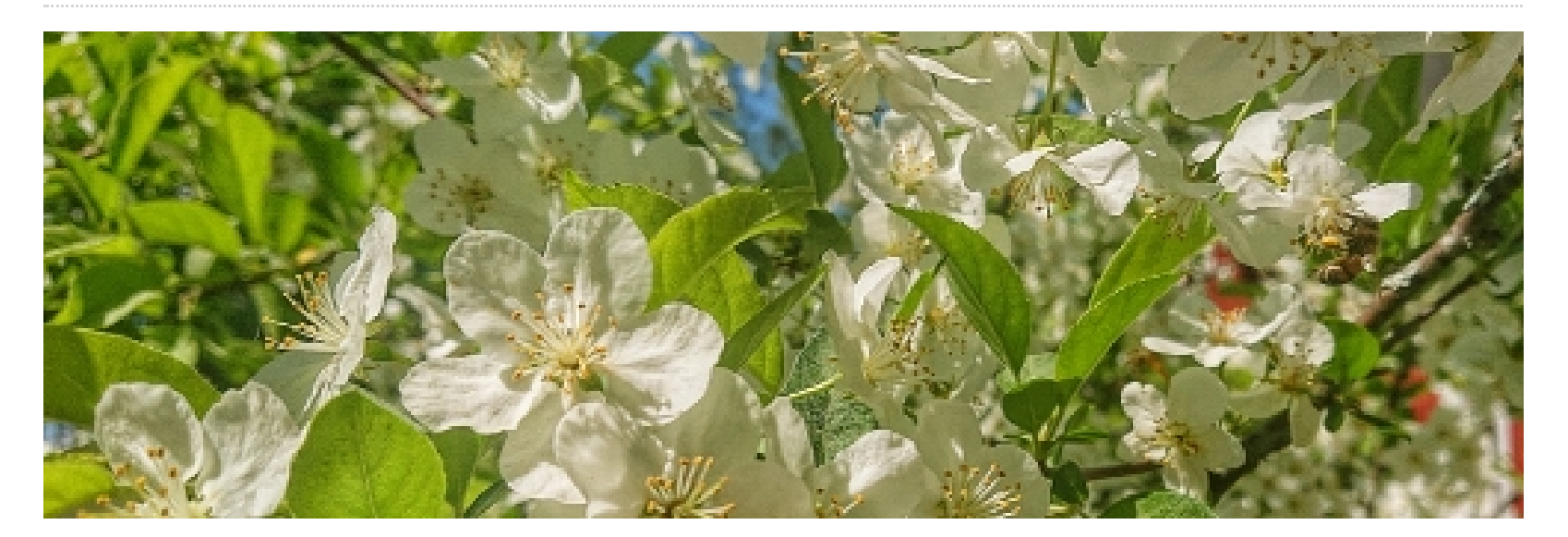

### Uppföljning av jordbruksmark

Från och med 2023 följer vi upp all jordbruksmark med hjälp av satellitbilder. Om vi ser skillnader mellan satellitbilderna och det du har angett i din SAM-ansökan, så får du ett brev från länsstyrelsen. Då behöver du ändra i din SAM-ansökan eller skicka in foton på din mark med den nya appen Jordbruksverket Geofoto. Vi har börjat få in de första fotona och har råd och tips till dig om hur du ska fota, läs "Att tänka på när du skickar fotosvar via appen Geofoto" nedan.

Tänk också på att om du inte svarar på brevet riskerar du att få avdrag på dina stöd.

I början på juli gick de första breven ut. I dessa brev finns avvikelser på skiftesanvändningen med. När det gäller **skiftesanvändningen** tittar vi på:

- Att det är godkänd jordbruksmark, till exempel att skiftet är fritt från vägar, byggnader eller anlagda ytor
- Att det bara är en gröda per skifte
- Att det är rätt ägoslag på marken, till exempel att det är åkermark på skiftet om du har angett det i ansökan.

#### De vanligaste avvikelserna på skiftesanvändningen är:

- Två olika grödor på samma skifte du behöver gå in i SAM internet och dela skiftet för att inte få några avdrag på dina stöd.
- Skiftesgränsen mellan två skiften ligger inte rätt du behöver gå in i SAM internet och justera skiftesgränserna.
- Satellitanalysen tror att en del av skiftet har mer än en gröda på skiftet trots att du endast har en gröda på skiftet - du behöver skicka in foton via appen Jordbruksverket Geofoto som visar att ansökan på skiftet är korrekt.
- Satellitanalysen tror att en del av/hela skiftet inte är jordbruksmark fast det är godkänd jordbruksmark - du behöver skicka in foton via appen Jordbruksverket Geofoto som visar att ansökan på skiftet är korrekt.

#### Att tänka på när du skickar in ett fotosvar via appen Geofoto:

- Bilderna ska tillsammans visa så stor del av skiftet som möjligt, minst 75% men gärna hela skiftet och från olika vinklar.
- Bilderna ska visa att villkoret är uppfyllt.
- Du kan endast skicka in ett fotosvar per avvikelse, fotosvaret kan innehålla 2-10 bilder.
- Du kan se i appen om ditt fotosvar är godkänt eller underkänt.
- Om ditt fotosvar underkänns har du möjlighet att göra en ändring av din ansökan i SAM internet. Se nedan vilka datum som gäller vilka ändringar.

#### Viktiga datum:

- Sista dag att ändra gränserna på ett skifte eller ändra grödkod är 31 augusti.
- Sista dag att dra tillbaka ett skifte i ansökan är 31 oktober.
- Sista dag att lämna in ett fotosvar är 31 oktober. Vi rekommenderar ändå att du skickar in ditt fotosvar så fort som möjligt eftersom du då kan ha en möjlighet att ändra din ansökan om fotosvaret underkänns.

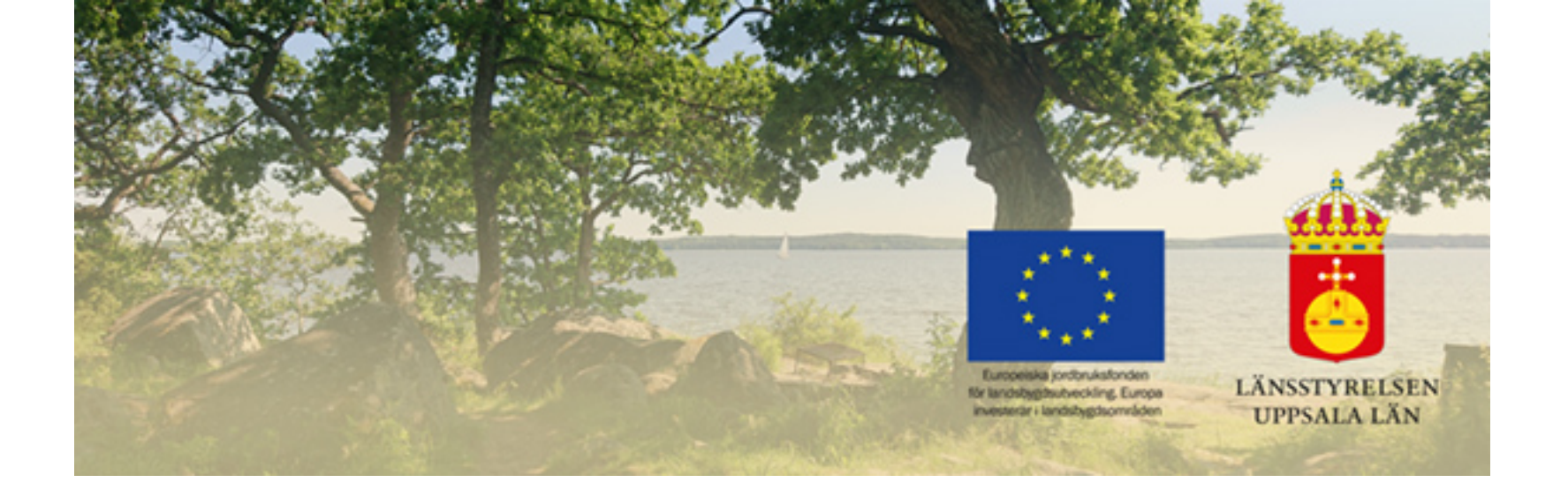

## Jordbruksenheten Länsstyrelsen Uppsala län

Telefon: 010-223 30 00 (växel) E-post: <u>uppsala@lansstyrelsen.se</u> Webbplats: <u>www.lansstyrelsen.se/uppsala</u>

Kontakta oss gärna direkt på: jordbrukarstod.uppsala@lansstyrelsen.se

<u>Så behandlar vi dina personuppgifter</u>

Följ oss!

Dela utskicket | Avregistrera